| BLOK 11 PROJECT: Coding                                                                                                    | Scratch 9                                                                                                    |
|----------------------------------------------------------------------------------------------------|----------------------------------------------------------------------------------------------------|
| Start op:                                                                                                    | Klaar op:                                                                                                    |
| Materiaal: computer met internetverbinding                                                                                                    | g, hoofdtelefoon, Scratch-account                                                                                                    |
| Dit ville   Reking   national   zijn                                                                                                    | wordt het laatste Scratch-project van<br>en Maar! Niet getreurd, we bouwen<br>g een leuk feestje en je kunt later naar<br>tenlust verder experimenteren en<br>ären. De mogelijkheden in Scratch<br>lekker eindeloos! |
| <ul> <li>Log opnieuw in en/of start een nieuw I</li> <li>Verwijder Cat.</li> <li>Klik op 'Kies een sprite' en kies voor 'T<br/>automatisch in de paint-editor terecht.</li> </ul>                               | bestand. Teken ?. Je komt                                                                                                    |
| <ul> <li>Noem je nieuwe uiterlijk 'taart1' en tek<br/>vorm (een rechthoek of ovaal). Dat wor<br/>taart die je gaat maken.</li> <li>Klik met de rechtermuisknop op taart1<br/>Kies voor 'dupliceren'.</li> </ul> | æn een eenvoudige<br>rdt de basis van de<br>in de linkerkolom.                                                                                                    |
| Uiterlijk taart1<br>taart1<br>298 x 65<br>dupliceren                                                                                                    | Omtrek                                                                                                    |

| Naam: | Datum: | Nr.: |
|-------|--------|------|
|       |        |      |

Het spelidee De *taart* zweeft over het scherm. De (jarige) speler moet mikken en de taart raken. Is het raak, dan wordt de taart telkens een beetje verder afgewerkt. Is de *taart* klaar, dan worden de kaarsjes uitgeblazen en begint er een feestje. Je kunt dat idee ook in een ander thema uitwerken (bv. Maak een variabele ruimtevaart, pizzeria, sportwedstrijd ...). Welk thema kies jij? Verjaardagstaart of .....? Kies je een ander thema, vervang dan in de rest van dit project de *taart* door een ...... Voorbereidingen Teken zelf de verschillende uiterlijken van de taartsprite. Bouw steeds verder op het vorige uiterlijk door te dupliceren. Maak deze variabelen klaar voor gebruik.

Dit is een mogelijkheid voor de opbouw van een taart, van taart 2 tot en met taart 7:

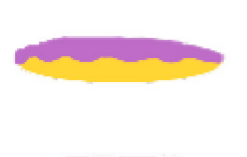

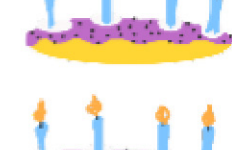

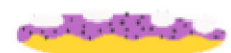

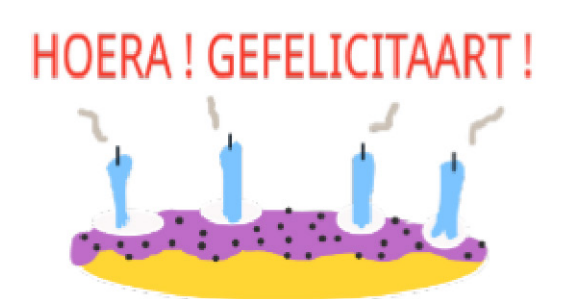

#### Naam: ...... Datum: ...... Nr.: ......

#### b EEN COMPLEX SCRIPT OPBOUWEN

Stap 1: Spelidee en voorbereiding

Zie vorige opdracht.

## Stap 2: Een ruwe schets en ideeën

Het programma wordt opgebouwd in drie delen. Bedenk voor ieder deel welke figuren en achtergronden je wilt gebruiken. Maak op dit blad notities om je ideeën te onthouden. Later kun je die nog aanpassen en aanvullen.

De onderstreepte sprites en achtergronden zijn onmisbaar in het programma. Die moet je kiezen, vóór je verder gaat.

# BEGIN Startscherm. Dit is achtergrond 1: ..... Deze sprite heet je welkom: – Gesprekje met vragen en antwoorden: Speluitleg: HET SPEL - Het spel speelt zich af in achtergrond 2 (het best eenvoudig, niet te druk): ..... De doelsprite (bv. taart) met verschillende uiterlijken: – Een vizier (Zie verder.) Munitiesprite (bal?) waarmee je het doel moet raken: ..... \_ Aantal kansen: ..... Muziek (loop) en geluidseffecten: FEEST Een feestelijke <u>achtergrond 3</u>: ..... Muziek en geluidseffecten Nog iets te doen (bv. kaarsjes uitblazen) en een speciaal effect (bv. raketlancering): Extra sprites. Klonen? ..... Eventueel een alternatieve achtergrond (Game over):

#### Naam: ...... Datum: ...... Nr.: .....

Stap 3: De structuur opbouwen

### ACHTERGROND 1

In dit programma spelen de verschillende achtergronden een belangrijke rol. Het veranderen van achtergrond zal namelijk gebruikt worden als 'signaal' om allerlei dingen te laten gebeuren.

Programmeer in het scriptveld van de achtergrond alles wat niet met de sprite(s) zelf te maken heeft. Dat kun je later nog aanpassen. Je kunt zelfs de achtergrond nog veranderen, zonder dat je het script kwijtraakt.

#### SPRITE 1

Het programma moet straks beginnen met een gesprekje (beginscherm, vraag en antwoord), maar dat zou in de weg zitten om het programma tussendoor snel te testen.

We houden het voorlopig zo kort mogelijk.

Kies de sprite die je wilt gebruiken voor de verwelkoming en bouw deze (voorlopige) code.

Wil je nog extra sprites of effecten in het beginscherm? Wacht daar nog mee. Dat is iets voor de afwerking. Concentreer je eerst op de hoofdelementen van het programma.

#### ACHTERGROND 2

Programmeer wat er moet gebeuren in de (tweede) achtergrond.

Bij dit deel van het programma moet het aantal kansen (en om te testen ook de score) zichtbaar worden. Een muziekje is ook leuk.

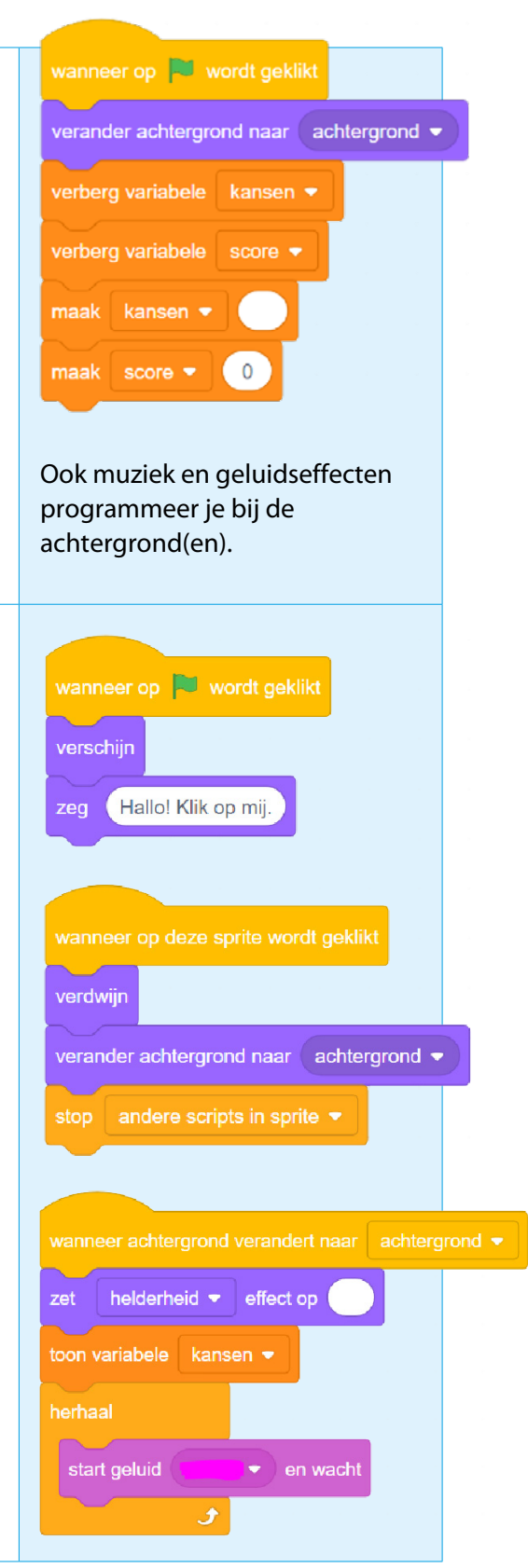

| Naam:                                   | Datum: | Nr.: |
|-----------------------------------------|--------|------|
| ••••••••••••••••••••••••••••••••••••••• |        |      |

| <ul> <li>DOELSPRITE</li> <li>Laat de doelsprite (bv. taart met 7 uiterlijken) verdwijnen bij<br/>de start.</li> <li>Bouw het script om de doelsprite te laten verschijnen en<br/>bewegen bij de tweede achtergrond.</li> <li>Pas de startpositie, grootte en snelheid aan (naar keuze).</li> </ul>                                                                                                    | wanneer op 🍽 wordt geklikt<br>ga naar x: y:<br>verdwijn                                                                                                    |
|----------------------------------------------------------------------------------------------------|----------------------------------------------------------------------------------------------------|
| Voeg eventueel nog een seconde wachttijd toe voor het begin<br>van de beweging.                                                                                                    | wanneer achtergrond verandert naar achtergrond •<br>verander uiterlijk naar uiterlijk •<br>maak grootte %<br>verschijn<br>herhaal<br>schuif in sec. naar willekeurige positie •                                                                                  |
| <ul> <li>KLIKKEN, SCOREN, VERANDEREN</li> <li>Bouw het script, waardoor de score en het uiterlijk van de doelsprite veranderen wanneer erop geklikt wordt.</li> <li>Test uit.</li> <li>Programmeer een signaal dat verzonden wordt, zodra de doelsprite klaar is. Die sprite wordt dan ook zo groot mogelijk en stopt met bewegen.</li> <li>Test uit.</li> <li>Zorg er ook voor dat de spelmuziek stopt op het signaal 'klaar'.</li> </ul> | wanneer op deze sprite wordt geklikt<br>verander score • met 1<br>volgend uiterlijk<br>wanneer achtergrond verandert naar achtergrond •<br>wacht tot score = ()<br>ga naar x: y: ()<br>maak grootte %<br>stop andere scripts in sprite •<br>zend signaal klaar • |
| FEEST?<br>Programmeer later nog een feestelijk geluid op het signaal<br>'klaar' en een laatste doe-opdrachtje (bv. uitblazen van de<br>kaarsjes). Daarna komt dan nog de feestelijke afsluiter<br>(achtergrond 3 + speciale effecten).<br>Dat programmeer je nu nog niet. Je zult eerst het schietspel nog<br>heel wat moeten aanpassen en testen. Te veel muziek zou dan<br>storen.                                                       |                                                                                                    |

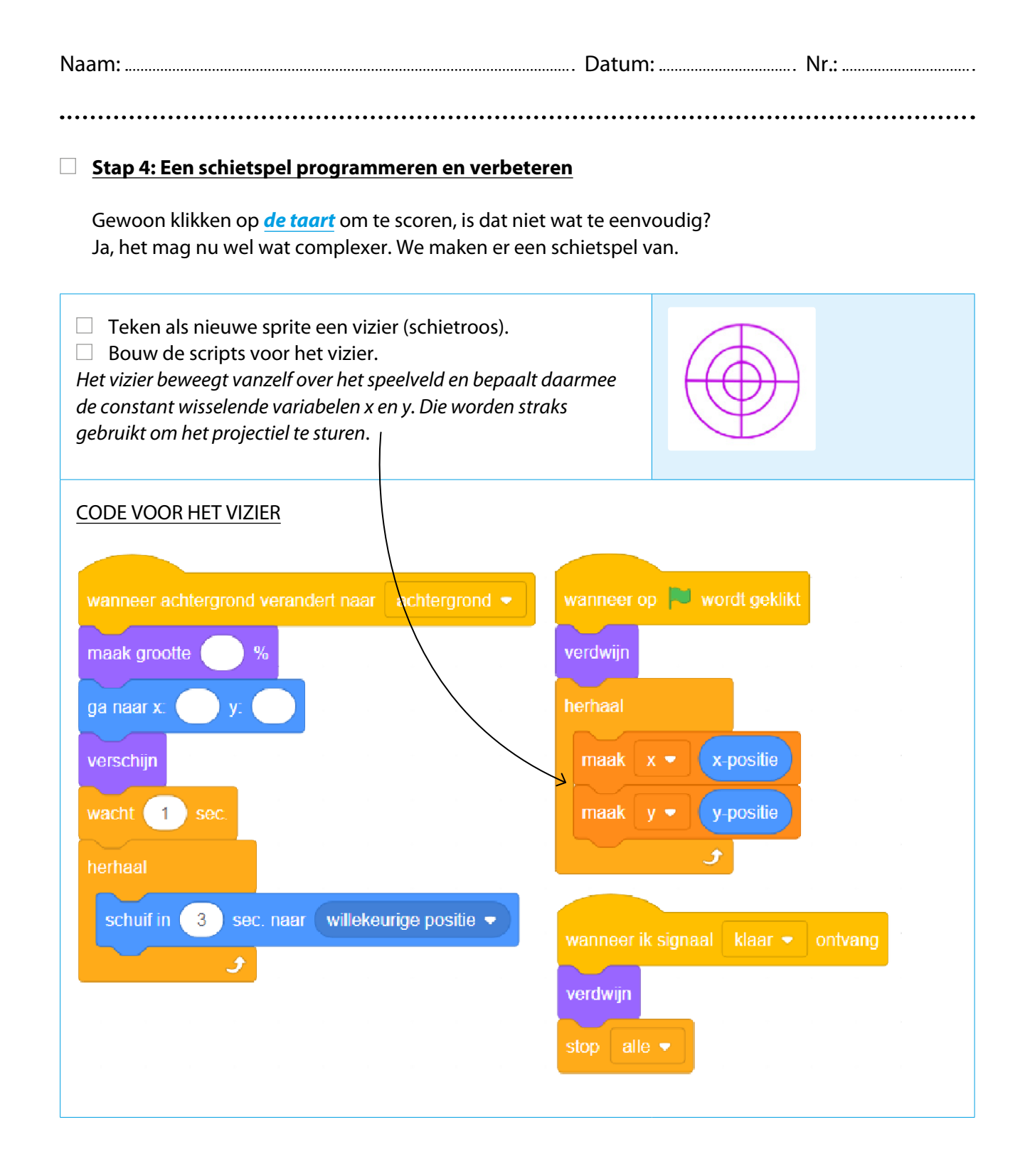

Bedenk voor of tijdens het bouwen wat deze scripts gaan doen. Weten waarmee je bezig bent, is heel belangrijk bij het programmeren.

| Naam:                                   | Datum: | Nr.: |
|-----------------------------------------|--------|------|
| ••••••••••••••••••••••••••••••••••••••• |        |      |

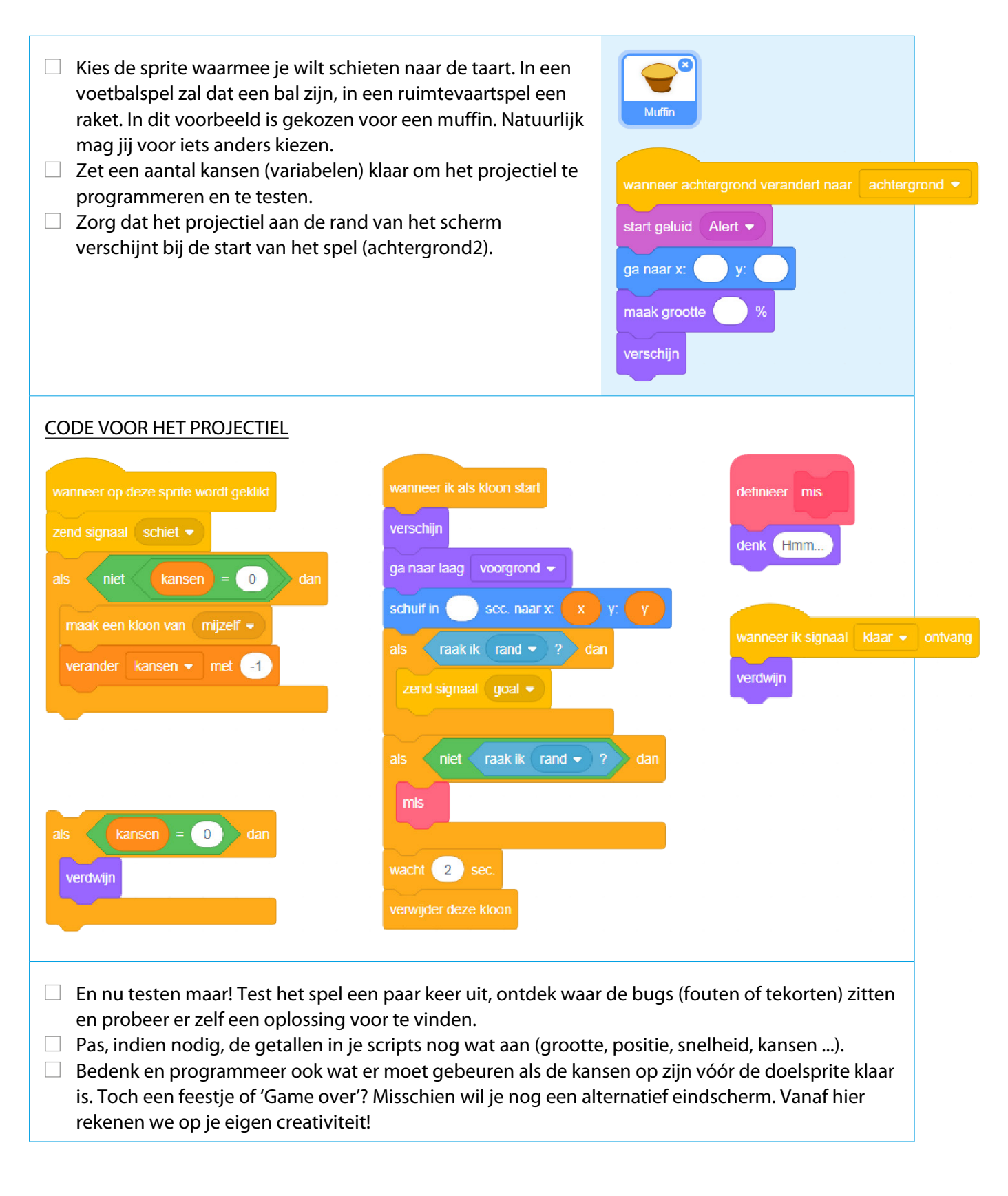

| Naam: | Datum: | Nr.: |
|-------|--------|------|
|       |        |      |

#### Stap 5: Terug naar start

Het begin van het programma hadden we nog niet uitgewerkt.

| Bedenk en bouw het begin van het programma met een verwelkoming en een vraaggesprekje.<br>Je kunt dat zelf nog eenvoudiger óf complexer maken en al dan niet speciale effecten toevoegen.<br>Een voorbeeld: |
|----------------------------------------------------------------------------------------------------|
|                                                                                                    |
| wanneer op 📕 wordt geklikt                                                                                                    |
| ga naar x: 0 y: 0                                                                                                    |
| verschijn                                                                                                    |
| zeg Hallo! 2 sec.                                                                                                    |
| vraag Wie ben jij? en wacht                                                                                                    |
| maak naam 🔻 antwoord                                                                                                    |
| vraag voeg Hallo en voeg naam en , ben jij jarig? samen samen en wacht                                                                                                    |
| als antwoord = ja dan                                                                                                    |
| zeg 2 sec.                                                                                                    |
| verdwijn                                                                                                    |
| verander achtergrond naar achtergrond                                                                                                    |
|                                                                                                    |
|                                                                                                    |
| Dat voorbeeldgesprekje is niet afgewerkt. Zie je wat er ontbreekt? Experimenteer zelf met vragen,<br>antwoorden, voorwaarden (als, dan en anders) en functies (groene blokken) en bouw een                  |
| afgewerkt gesprek. Dat kun je vrij eenvoudig houden of heel uitgebreid.<br>Werk ook het einde van het spel en het slotscherm verder af.                                                                     |
|                                                                                                    |

Je hebt ondertussen heel wat Scratch-kunsten geleerd, dus je mag hier heel creatief aan de slag. Veel plezier met de programmering en natuurlijk ook wanneer je uittest op een echt publiek.

> Hier eindigt het Scratch-verhaal in Reken Maar!, maar dat hoeft niet het einde van jouw Scratch-carrière te betekenen. Er zijn nog oneindig veel mogelijkheden, dus graag tot ziens!